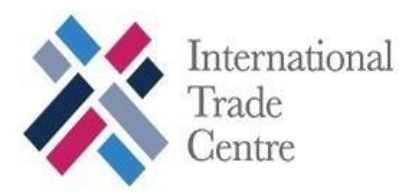

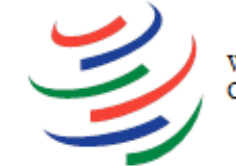

WORLD TRADE ORGANIZATION

# **Cotton Portal**

Trade intelligence for cotton

## **User Guide**

# WELCOME TO THE COTTON PORTAL

- 해 Trade Statistics 활 Customs duties and taxes 5륜 Market Access Regulations

  - Business contacts

- WTO background paper
- WTO development assistance 🧐
  - News and events
  - Learning centre 🞓

## Contents

| 1   | INTRODUCTION                      | . 3 |
|-----|-----------------------------------|-----|
| 2   | COTTON PORTAL WELCOME PAGE        | 4   |
| 3   | CREATE AN ACCOUNT/ HOW TO SIGN IN | . 5 |
| 3.1 | How to create an account          | . 5 |
| 3.2 | How to sign in                    | . 5 |
| 4   | COTTON PORTAL DATA SEARCH         | . 6 |
| 4.1 | Searching market information      | . 7 |
| 4.2 | WTO Corner                        | . 9 |
| 4.3 | Cotton statistics                 | 11  |
| 4.4 | News and events                   | 11  |
| 4.5 | Learning Centre                   | 12  |

## **1 INTRODUCTION**

The **Cotton portal** www.cottonportal.org/cotton is an on-line platform for market intelligence for cotton products, which enables cotton producers, processors, traders, investors and trade support institutions to better harness market opportunities in the sector.

The portal provides a single entry point for all the cotton-specific information available in the World Trade organization ("WTO") and the International Trade Centre ("ITC") databases which includes **trade statistics**, **applied tariffs**, and **non-tariff measures**. It also presents information on country-specific **business contacts**, **development-assistance** related information, as well as links to **other organizations** active on cotton.

**As a multi-language application**, the portal contributes to a more efficient cotton trading system, through transparency and accessibility of trade-related information, particularly for least developed countries.

The current version showcases English and French languages. The Spanish version of the website is under development. The Portal is designed to be dynamic and is continuously being further developed.

This user guide provides a step by step tool on how to use the Cotton portal website and is intended to help users get relevant information related to the cotton sector.

For further questions and suggestions, please get in touch with the Cotton Portal team at marketanalysis@intracen.org / cottonclub@wto.org.

## **2 COTTON PORTAL WELCOME PAGE**

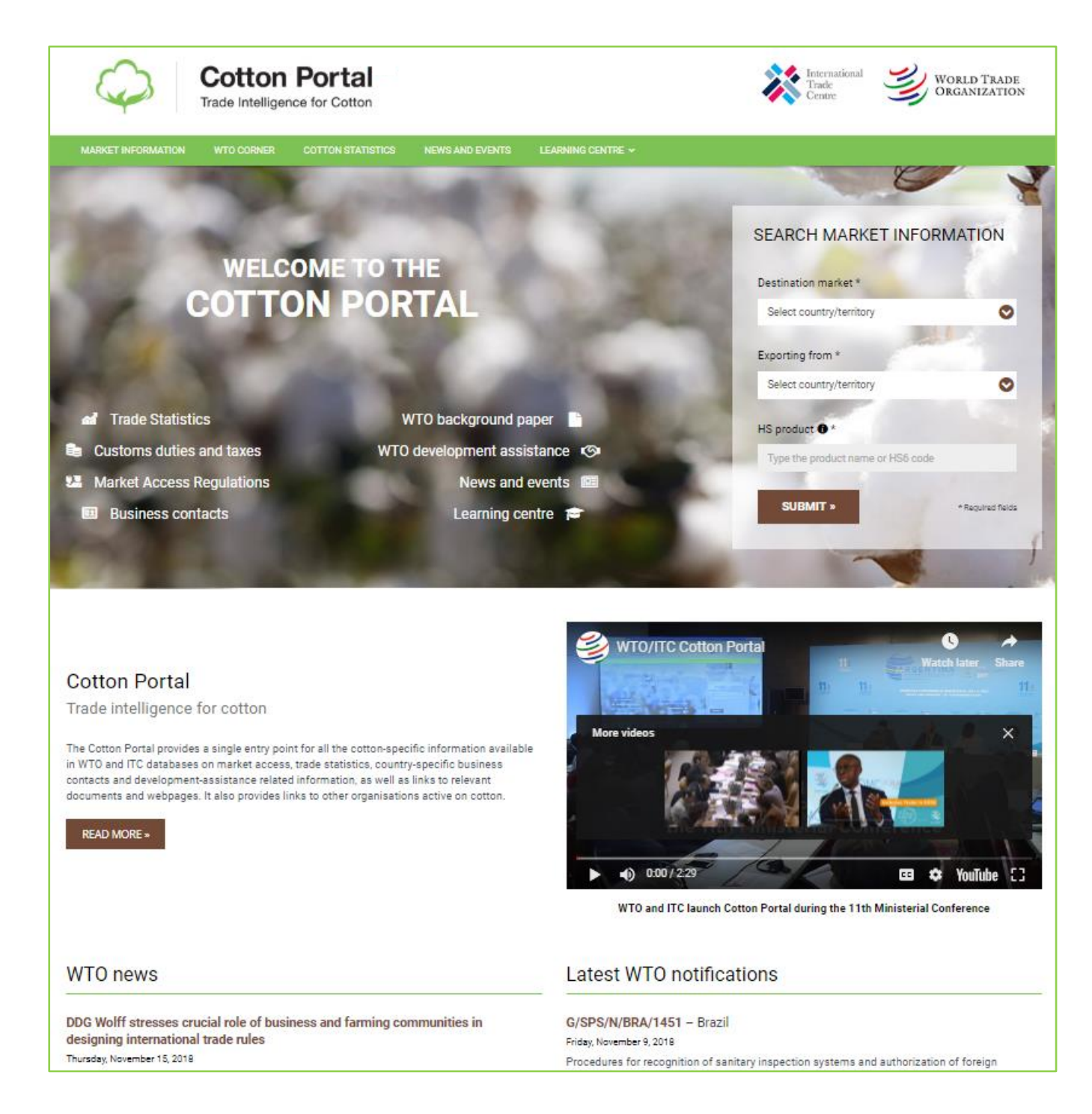

The portal's homepage contains a brief introduction to the website and provides direct links to WTO cotton-related news and to the latest WTO notifications related to cotton trade.

The Green navigation bar on the top of the website contains the following five main themes:

• Market information: Information on applied MFN and preferential tariffs, compulsory import requirements, WTO SPS and TBT notifications, trade statistics, etc;

Cotton Portal – email: <u>marketanalysis@intracen.org</u> / <u>cottonclub@wto.org</u> 4 | 21

- WTO corner: Links to WTO cotton web page, WTO Secretariat background paper, WTO monitored cotton development assistance and Agriculture Information Management System (AG-IMS);
- **Cotton statistics**: Information provided by ICAC in a form of charts on Cotton and related products for each country on *consumption, ending stocks, production and yield,* as well as weekly and monthly report;
- News and events: A webpage compiles cotton-related news from various sources such as the WTO website and Cotton-Afrique; and
- **Learning centre**: Links to other organizations active on cotton, publications related to cotton and training materials on cotton.

All information on the Cotton Portal is accessible for free to the public. Login is required to access Cotton Market Information. The following section explains how to sign in and create an account.

## **3 CREATE AN ACCOUNT/ HOW TO SIGN IN**

## 3.1 How to create an account

## Site registration

Users who have not previously registered for free on the Cotton Portal or on <u>ITC's Market Analysis</u> Tools platform must select "*MY ACCOUNT/SIGN IN OR REGISTER*" at the top, right corner, to access the new user registration page and submit information requested.

| Provided by 💥 ITC                                                                                           |                                                                                                    |                                                                                  |                                                           | MY ACCOUNT - EN<br>Sign in or register |
|----------------------------------------------------------------------------------------------------|----------------------------------------------------------------------------------------------------|----------------------------------------------------------------------------------|-----------------------------------------------------------|----------------------------------------|
| <b>Q</b>                                                                                                    | Cotton Portal<br>Trade Intelligence for Cotton                                                               |                                                                                  | International<br>Trade<br>Centre                          | WORLD TRADE<br>ORGANIZATION            |
| MARKET INFORMATION                                                                                          |                                                                                                    |                                                                                  |                                                           |                                        |
| <ul> <li>Trade Statistic</li> <li>Customs duties</li> <li>Market Access F</li> <li>Business cont</li> </ul> | Sign in<br>Email address: kossivi balema@wto.org<br>Password:<br>Password:<br>Password2<br>LOG IN >><br>acts | Create an account<br>To access more features of<br>free in ITC's Market Analysis | the site, register for<br>a Tools platform<br>REGISTER >> | PRMATION                               |
|                                                                                                    |                                                                                                    |                                                                                  | Click here to cre<br>account /sign in                     | eate an                                |

### 3.2 How to sign in

Users who have previously registered can sign in by:

Cotton Portal – email: <u>marketanalysis@intracen.org</u> / <u>cottonclub@wto.org</u> 5 | 21

- Entering their **email address**
- Entering **Password**
- Selecting **Login** to advance to the next screen and begin using the application.

Users who have previously registered for the ITC's Market Analysis Tools platform can use the same account for Cotton Portal.

## Forgotten Passwords

If a user forgets his/her password, he/she must select "*Forgot your password*" in the sign in section.

**NB**: In order to benefit from all the functionalities of the vast resources available in the portal, we first recommend users to create an account with their credentials.

## **4 COTTON PORTAL DATA SEARCH**

Users can navigate in and browse through each section of the portal and get relevant market information.

|   | $\langle \varphi \rangle$ | Cotton<br>Trade Intelligen | Portal<br>ice for Cotton |                 |                   | International<br>Trade<br>Centre | WORLD TRADE<br>ORGANIZATION |
|---|---------------------------|----------------------------|--------------------------|-----------------|-------------------|----------------------------------|-----------------------------|
| < | MARKET INFORMATION        | WTO CORNER                 | COTTON STATISTICS        | NEWS AND EVENTS | LEARNING CENTRE V |                                  |                             |
|   |                           |                            |                          |                 |                   | Click on each sec                | tion to navigate            |

The navigation enables users to navigate and browse through the Cotton Portal based on theme/sub-theme. Users can navigate through the themes simply by clicking on the themes and get the required information. The themes are accessible through the theme frame. Once the theme is selected /clicked, the corresponding sub-themes are successively available.

The different elements available under the different themes/sections are as follows:

- Market information: Customs tariff and internal taxes, compulsory requirements, Trade statistics and Latest WTO notifications;
- **WTO corner**: WTO cotton web page, WTO secretariat background paper, WTO-monitored cotton development assistance and agriculture information management system.
- **Cotton statistics**: ICAC data and reports on cotton's consumption, ending stocks, production and yield;
- **News and events**: WTO news and cotton Afrique news.
- Learning centre: including useful links such as the International Cotton Advisory Committee (ICAC), "Coton Afrique", EU-ACP Partnership on cotton ("COS-Coton"), FAO

and Common Fund Commodities; and publications (articles and technical papers) and training materials related to ICAC's presentations at different meetings.

| Destination market +        | 1                |
|-----------------------------|------------------|
| Select country              | 0                |
| Exporting from *            |                  |
| Select country              | 0                |
| HS product  *               | A.               |
| Type the product name or HS | 6 code           |
| SUBMIT »                    | * Required field |

## 4.1 Searching market information

The search market information, available on the portal welcome page, allows you to narrow the search by including details such as the destination market of the product, the exporting country and the HS codes of the product concerned. This function allows users to quickly get the relevant market information related to customs tariff and internal taxes, compulsory requirements, trade statistics, and latest notifications for exporter and importer of a specific cotton product.

This search function can be either found on the welcome page (as shown above) or from the cotton market information section (as shown below).

| MARKET INFORMATION        | WTO CORNER         | NEWS AND EVENTS  | LEARNING CENTRE • |   |                                   |   |
|---------------------------|--------------------|------------------|-------------------|---|-----------------------------------|---|
| Home / Market Information | on / Query results | S                |                   |   |                                   |   |
| Query results             | )                  |                  |                   |   |                                   |   |
| Destination market *      |                    | Exporting from * |                   |   | HS product *                      |   |
| Select country/territory  | ٢                  | Select country/  | territory         | 0 | Type the product name or HS6 code | ٩ |
|                           |                    |                  |                   |   |                                   |   |

### 4.1.1 Search Results

Below is an example of the search results. The results of a query will display information on market access (such as customs tariffs, compulsory requirement, trade statistics...); Business contacts and useful links related to the destination market and exporting country for a specific product.

|                                                                                                    | Switch between the tabs to get information on Market Access, Business Contacts and Useful Links. |
|----------------------------------------------------------------------------------------------------|--------------------------------------------------------------------------------------------------|
| Query results                                                                                                    |                                                                                                  |
| Destination market * Exporting from * HSI<br>Argentina O Brazil O Ta                                                              | product *<br>2020 - Cotton Inters                                                                |
| Your query: Cotton linters (HS-140420) exported to Argentina from Br                                                              | azil                                                                                             |
| CUSTOMS TARIFF AND INTERNAL TAXES                                                                                                 | ○                                                                                                |
| Custome undif and immediate these imports from Brazil applied by Argentina (in 2017)     Trade agreements and rules of origin     |                                                                                                  |
| S COMPULSORY REQUIREMENTS                                                                                                    | ۵.                                                                                               |
| > Product specific requirements applied by Argentina on import of HS-140420 - Cotton linter                                       | 75                                                                                               |
| All         TRADE STATISTIC           > Existing trade between Argentina and Brazil in 2016 for the product (in HS Revision 2012) |                                                                                                  |
| LATEST VITO NOTIFICATIONS                                                                                                    | •                                                                                                |
|                                                                                                    |                                                                                                  |

Click on each item to get additional details such as customs tariff information, compulsory requirement and some aggregate trade statistics between the selected countries. Depending on the item selected, additional option such as tables, graphs and statistical information provide access to a new page on ITC market analysis tools. Users will hence get opportunity to simply explore the wide range of market analysis tools as well as exporting all information to external worksheets/files.

## 4.2 WTO Corner

| Cotton Port<br>Trade Intelligence for Co | tton                                                        | International<br>Trade<br>Centre WORLD TRADE<br>ORGANIZATION |
|------------------------------------------|-------------------------------------------------------------|--------------------------------------------------------------|
| MARKET INFORMATION WTO CORNER COTTON     | STATISTICS NEWS AND EVENTS LEARNING CENTRE ~                |                                                              |
| Home / WTO Corner                        |                                                             |                                                              |
| WTO Corner                               |                                                             |                                                              |
| WTO COTTON WEB PAGE                      |                                                             | 10                                                           |
| WTO SECRETARIAT BACKGROUND               | PAPER                                                       | P                                                            |
| WTO-MONITORED COTTON DEVEL               | DPMENT ASSISTANCE                                           | 7                                                            |
| GRICULTURE INFORMATION MAN               | AGEMENT SYSTEM (AG-IMS)                                     |                                                              |
|                                          | <i>Click here to expand each sub section of WTO Corner.</i> | the                                                          |

The **WTO** corner allows users to access the WTO cotton web page, the AG-IMS system on agriculture-related information notified by Members and questions raised and responses provided in the context of the Review Process carried out by the Committee on Agriculture. The section also provides access to the WTO secretariat background paper, the WTO-monitored cotton development assistance.

The following cotton web page provides details on discussion held at the WTO on trade reforms and development assistance aspects.

| MARKET INFORMATION WTO CORNER COTTON STATISTICS NEWS AND EVENTS LEARNING CENTRE ~<br>Home / WTO Corner<br>WTO Corner<br>Cotton is discussed at the WTO on two tracks:                                                                                                    | DE<br>ION         |
|----------------------------------------------------------------------------------------------------|-------------------|
| Home / WTO Corner WTO Corner WTO COTTON WEB PAGE Cotton is discussed at the WTO on two tracks:                                                                                                    |                   |
| WTO Corner  WTO COTTON WEB PAGE Cotton is discussed at the WTO on two tracks:                                                                                                    |                   |
| WTO COTTON WEB PAGE Cotton is discussed at the WTO on two tracks:                                                                                                    |                   |
| Cotton is discussed at the WTO on two tracks:                                                                                                    | $\diamond$        |
| 1 the trade reforms needed to address subsidies and high trade barriers for outpon and                                                                                                    |                   |
| the trade reforms needed to dudress subsidies and high trade barriers for cotton, and                                                                                                    |                   |
| 2. the assistance provided to the cotton sector in developing countries.                                                                                                    | tering of indused |
| The trade aspects of cotton are handled by the Committee on Agriculture in Special Session including through dedicated discussionson trade in Cotton. The development assistance aspects of cotton are discussed in the meetings of the "Director-General'sConsultative Framework Meetings of the "Director-General'sConsultative Framework Meetings of the "Director-Genera | NOL DOL -         |
| These various tracks of discussion have been developed over the years as a response to a series of proposals to address thesector tabled by four African countries – Benin, Burkina Faso, Chad and Mali – known as the Cotton Four or C4.                                                                                                    |                   |
| Click here to access the WTO cotton webpage to learn about background information on the scope and mandate of the WTO workon cotton and access official WTO documents on cotton-related work.                                                                                                    |                   |

### SWTO-MONITORED COTTON DEVELOPMENT ASSISTANCE

Discussions on the development assistance aspects of cotton take place twice a year in a forum known as the "Director General's Consultative Framework Mechanism on Cotton". The main purpose of these discussions is to track developments and exchange information on development assistance provided to developing countries. This is recorded through the so-called "Evolving Table on Cotton". Click here to access the paper.

Expand to access information on active cotton projects, donors, beneficiaries, commitments and disbursements

#### WTO DIRECTOR-GENERAL'S EVOLVING TABLE ON COTTON DEVELOPMENT ASSISTANCE

| Filter         | All              | s                                                                                                    | how 10              | 0 🗸     | entries         | Search:               |                        |                          |
|----------------|------------------|----------------------------------------------------------------------------------------------------|---------------------|---------|-----------------|-----------------------|------------------------|--------------------------|
| Develo<br>Comm | opment<br>iunity | Programmes/Projects/Activities                                                                                                    |                     |         | Value           | Operational<br>Status | Disbursement<br>Status | Beneficiaries            |
| Austra         | lia              | Business Partnerships Platform: ethical cotton production in Kenya                                                                                                    |                     |         | US\$<br>238,193 | IP 2016-18            |                        | Kenya                    |
| Austra         | lia              | Business Partnerships Platform: improving access to global cotton markets for farmers in Pakistan                                                                                                    |                     |         | US\$<br>380,500 | IP 2016-18            |                        | Pakistan                 |
| Europe<br>Comm | ean<br>iission   | Support to cotton recovery plan (Flex 2008)                                                                                                    |                     |         | € 8,655,487     | IP 2010-17            | € 8,591,475            | Côte d'Ivoire            |
| Europe<br>Comm | ean<br>iission   | Intercoton - Speed up in the law application regarding the rural property sector in the cotton pool                                                                                                    |                     |         | € 925,500       | IP 2016-18            | € 519,919              | Côte d'Ivoire            |
| Europe<br>Comm | ean<br>iission   | Consolidation of the Action Framework for the EU-Africa Partnership on Cotton                                                                                                    |                     |         | €<br>11,000,000 | IP 2012-16            | € 9,359,765            | All African<br>producers |
| France         | ·                | Support to integrated management of agricultural resources (ASGIRAP) – C2D with a specific component for the en<br>productivity in the cotton sector                                                                                                    | hancemen            | t of    | €<br>10,000,000 | IP 2013-17            | € 2,937,822            | Cameroon                 |
| France         | •                | C2D support to the cotton sector (road maintenance, animal traction agriculture, advice to producers, strengthening<br>and supporting the interprofession)                                                                                                    | the coope           | ratives | €<br>16,930,000 | IP 2013-17            | € 16,930,000           | Côte d'Ivoire            |
| France         | ,                | Study to relaunch the cotton sector                                                                                                    |                     |         | € 190,000       | IP                    |                        | Guinea                   |
| France         | •                | Improvement of productivity and sustainability of farms in cotton areas. Reinforcement of governance of cotton sec<br>framework of the institutional reform: strengthening the capacities of the cooperatives and their unions; supporting<br>interprofessional dialogue; and supporting the development of a concerted policy in cotton areas | tor within 1<br>the | the     | €<br>11,000,000 | IP 2008-17            | € 8,603,136            | Mali                     |
| France         |                  | Study to facilitate the implementation of price fixing                                                                                                    |                     |         | € 11,700        | IP                    |                        | Zambia                   |

WTO-MONITORED COTTON DEVELOPMENT ASSISTANCE

Discussions on the development assistance aspects of conton take place twice a year in a forum known as the "Director General's Consultative Framework Mechanism on Cotton". The main purpose of these discussions is to track developments and exchange information on development assistance provided to developing countries. This is recorded through the so-called "Evolving Table on Cotton". Click here to access the paper.

> Expand to access information on active cotton projects, donors, beneficiaries, commitments and disbursements

| <ul> <li>Focal points</li> </ul> |                                                                                                    |                                                                                                    |
|----------------------------------|----------------------------------------------------------------------------------------------------|----------------------------------------------------------------------------------------------------|
| Benin                            | Chercheur, Directeur Général de l'Institut National des Recherches Agricoles (INRAB)<br>Route de Maria Gléta, Godorney, Cotonou<br>République du Bénin                                                 | M. Ygué Patrice ADEGBOLA<br>Tel.: (+229) 97 35 40 56<br>Email: patrice.adegbola@yahoo.fr                                       |
| Burkina Faso                     | Secrétaire permanent du suivi de la filière coton libéralisée<br>Ministère de l'industrie, du Commerce et de l'Artisanat<br>B.P. 6433, Ouagadougou 01<br>Burkina Faso                                  | M. Wilfrid YAMEOGO<br>Tel: +226 25 40 77 55, +226 70 20 32 16<br>Email: yamwilfried@yahoo.fr                                   |
| Burundi                          | Conseiller<br>Ministère du Commerce, de l'industrie, des postes et du tourisme<br>B.P. 492<br>Bujumbura                                                                                                | M. Patrick NKURUNZIZA<br>Tel. +257 79 900 957; +257 22 226 317<br>e-mail: nkupat@yahoo.fr                                      |
| Cameroon                         | Sous-Directeur des échanges commerciaux<br>Ministère du Commerce<br>Yaoundé<br>Cameroun                                                                                                    | M. OLINGA Narcisse Ghislain<br>Tel: +237 697 20 10 50<br>Email: olinganarcisse@yahoo.fr                                        |
| Central African Republic         | Coordonateur de la Cellule de gestion des stratégies sectorielle et des projets<br>Ministère du Commerce, de l'industrie, de l'artisanat et des petites et moyennes entreprises<br>B.P. 1988<br>Bangui | M. Edmond MOLOGODO<br>Tel: +236 2161 1055<br>Fax: +236 2161 7656<br>e-mail: infos@minco-rca.org                                |
| Chad                             | Directrice Adjointe, Direction du Commerce Extérieur<br>Ministère de l'Économie, du Commerce et du Développement Touristique<br>B.P. 424, NDjaména<br>Tchad                                            | Ms Achta AHMAT BREME<br>Tél. +235 66 094748; +235 66 241850; +235 77 241850<br>Føx: +235 252 58 64<br>Email: bachta32@yahoo.ca |
| Côte d'Ivoire                    | Directeur des organisations et de la commercialisation des produits de base<br>Ministère du Commerce<br>Abidjan                                                                                        | M. Edmond Vénance KODJO<br>Tel.: +225 08526968; +225 06498246<br>e-mail: venancekodjo⊛yahoo.fr                                 |
| Democratic Republic of Congo     | Conseillère en charge des accords commerciaux et de l'intégration commerciale<br>Ministère de l'Économie et Commerce                                                                                   | Mrs. Youyou BAENDE BOFOTA<br>Tel.: +243 995 024 658<br>e-mail: youyou_baende@yahoo.com                                         |
| Mali                             | Économie et Finances<br>Ministère de l'Économie et des Finances<br>BP 234, Barnako<br>République du Mali                                                                                               | Mme Doucouré Dougoubarka Sylla<br>Tel: + 22 3222 5858, +22 3678 2391<br>Fax: +22 3222 1914<br>Email: mmedouc@yahoo.fr          |

Cotton Portal – email: <u>marketanalysis@intracen.org</u> / <u>cottonclub@wto.org</u> 10 | 21

 $\odot$ 

 $\diamond$ 

### 4.3 Cotton statistics

The Cotton Statistics block provides information on ICAC data and reports on cotton's consumption, ending stocks, production and yield; in the form of charts on a specific country as seen below.

Also available under this section, weekly and monthly reports from ICAC which cover information on world cotton statistics, prices and distribution with graphs and tables as shown below.

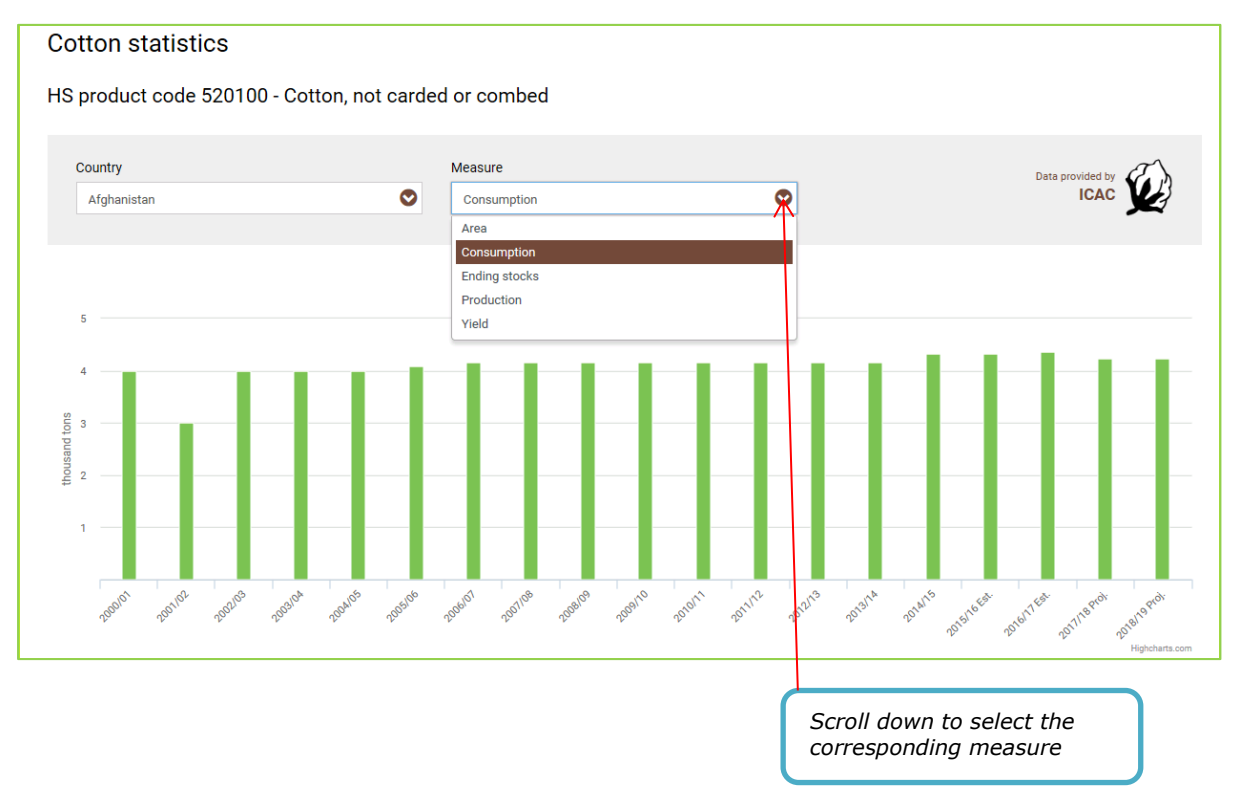

## 4.4 News and events

Under this section, user can have access to a set of information related to cotton news such as the WTO news on cotton, cotton Afrique news and other cotton news.

| Cotto<br>Trade Intell        | Digence for Cotton                    | International<br>Trade<br>Centre WORLD TRADE<br>ORGANIZATION |
|------------------------------|---------------------------------------|--------------------------------------------------------------|
| MARKET INFORMATION WTO CORNE | ER NEWS AND EVENTS LEARNING CENTRE ~  |                                                              |
| Home / News and events       |                                       |                                                              |
| News and events              |                                       |                                                              |
| 🛗 WTO NEWS                   |                                       | 7                                                            |
| COTON AFRIQUE NEWS           | s                                     | 7                                                            |
| OTHER NEWS                   |                                       | >                                                            |
|                              |                                       |                                                              |
|                              |                                       |                                                              |
|                              | Click here to expand each sub section |                                                              |

| Cotton Portal<br>Trade Intelligence for Cotton                                                                                                    |
|----------------------------------------------------------------------------------------------------|
| MARKET INFORMATION WTO CORNER NEWS AND EVENTS LEARNING CENTRE ->                                                                                                    |
| Home / News and events                                                                                                    |
| News and events                                                                                                    |
| 🛗 WTO NEWS 🔷                                                                                                    |
| Joint WTO-ITC Cotton Portal Launch<br>Monday, December 11, 2017                                                                                                    |
| WTO and ITC launch Cotton Portal to enhance transparency and support development<br>Monday, December 11, 2017<br>The World Trade Organization (WTO) and the International Trade Centre (ITC) today (11 December) launched an on-line platform for market intelligence for cotton products, which will enable<br>cotton producers, traders and policymakers to better harness market opportunities in the sector. |
| COTON AFRIQUE NEWS                                                                                                    |
| Algérie- Une usine de filature de coton va entrer en production début mars à Relizane<br>Monday, February 12, 2018                                                                                                    |
| Cette usine fait partie d'un projet de complexe composé de 8 usines de production intégrée appartenant à la joint-venture Tayal formée de deux entreprises de Getex (Texalg et C&H), du holding<br>Madar (ex. Snta) et de l'entreprise turque Intertay.                                                                                                    |
| - Observatoire du coton                                                                                                    |
| Bénin : 351.000 paysans bénéficieront de l'assurance mutuelle agricole<br>Monday, February 12. 2018                                                                                                    |
|                                                                                                    |
| omé accueille un conclave des pays africains producteurs de coton                                                                                                    |

## 4.5 Learning Centre

The **Learning centre** includes useful links such as the International Cotton Advisory Committee (ICAC), "Coton Afrique", EU- ACP Partnership on cotton ("COS-Coton"), FAO and Common Fund Commodities; and publications (articles and technical papers) and training materials related to ICAC's presentations at different meetings.

| $\hat{\varphi}$        | Cotton<br>Trade Intelliger | Portal<br>nce for Cotton |                 |                   | International<br>Trade<br>Centre | WORLD TRADE<br>ORGANIZATION |
|------------------------|----------------------------|--------------------------|-----------------|-------------------|----------------------------------|-----------------------------|
| MARKET INFORMATION     | WTO CORNER                 | COTTON STATISTICS        | NEWS AND EVENTS | LEARNING CENTRE ~ |                                  |                             |
| Home / Useful links    |                            |                          |                 |                   |                                  |                             |
| Useful links           |                            |                          |                 |                   |                                  |                             |
| International Cotton A | Advisory Committee         | (ICAC)                   |                 |                   |                                  |                             |

The ICAC is an association of members of cotton producing, consuming and trading countries. The mission of the ICAC is to assist members in fostering a healthy world cotton economy. The Committee achieves its mission by providing transparency to the world cotton market, by serving as a clearinghouse for technical information on cotton production and by serving as a forum for discussion of cotton issues of international significance. The role of the ICAC is to raise awareness of emerging issues, provide information relevant to the solving of problems and to foster cooperation in the achievement of common objectives. By serving as an objective statistical observer and by bringing together producing, consuming and trading countries and all segments of the cotton industry, the ICAC serves a unique role as a catalyst for constructive change.

#### Coton Afrique

The West Africa cotton portal, developed by the ThinkTankers.org network, is a platform that aims to facilitate public and private sector players in the cotton sector, as well as other regional and international partners. It provides real-time access to key strategic information on the technical, commercial and economic aspects as well as on the support and resources that can be mobilized by actors in the cotton-textile sector.

#### EU-ACP Partnership on Cotton (COS-Coton)

The EU-Africa Partnership on Cotton was established to address the concerns raised by the fall of cotton prices during and beyond the 1990's. The EU-Africa Partnership on Cotton is structured around two components: 'Trade' and 'Development' which aim at establishing more equitable trade and enhancing the competitiveness and value addition of African cotton by optimizing the impact on producers' income.

#### FA0

Achieving food security for all is at the heart of FAO's efforts – to make sure people have regular access to enough high-quality food to lead active, healthy lives. Our three main goals are: the eradication of hunger, food insecurity and malnutrition; the elimination of poverty and the driving forward of economic and social progress for all; and, the sustainable management and utilization of natural resources, including land, water, air, climate and genetic resources for the benefit of present and future generations.

#### Common Fund for Commodities

The Common Fund for Commodities (CFC) is an autonomous intergovernmental financial institution established within the framework of the United Nations. The Agreement Establishing the Common Fund for Commodities was negotiated in the United Nations Conference on Trade and Development (UNCTAD) from 1976 to 1980 and became effective in 1989. The first commodity development project was approved in 1991.

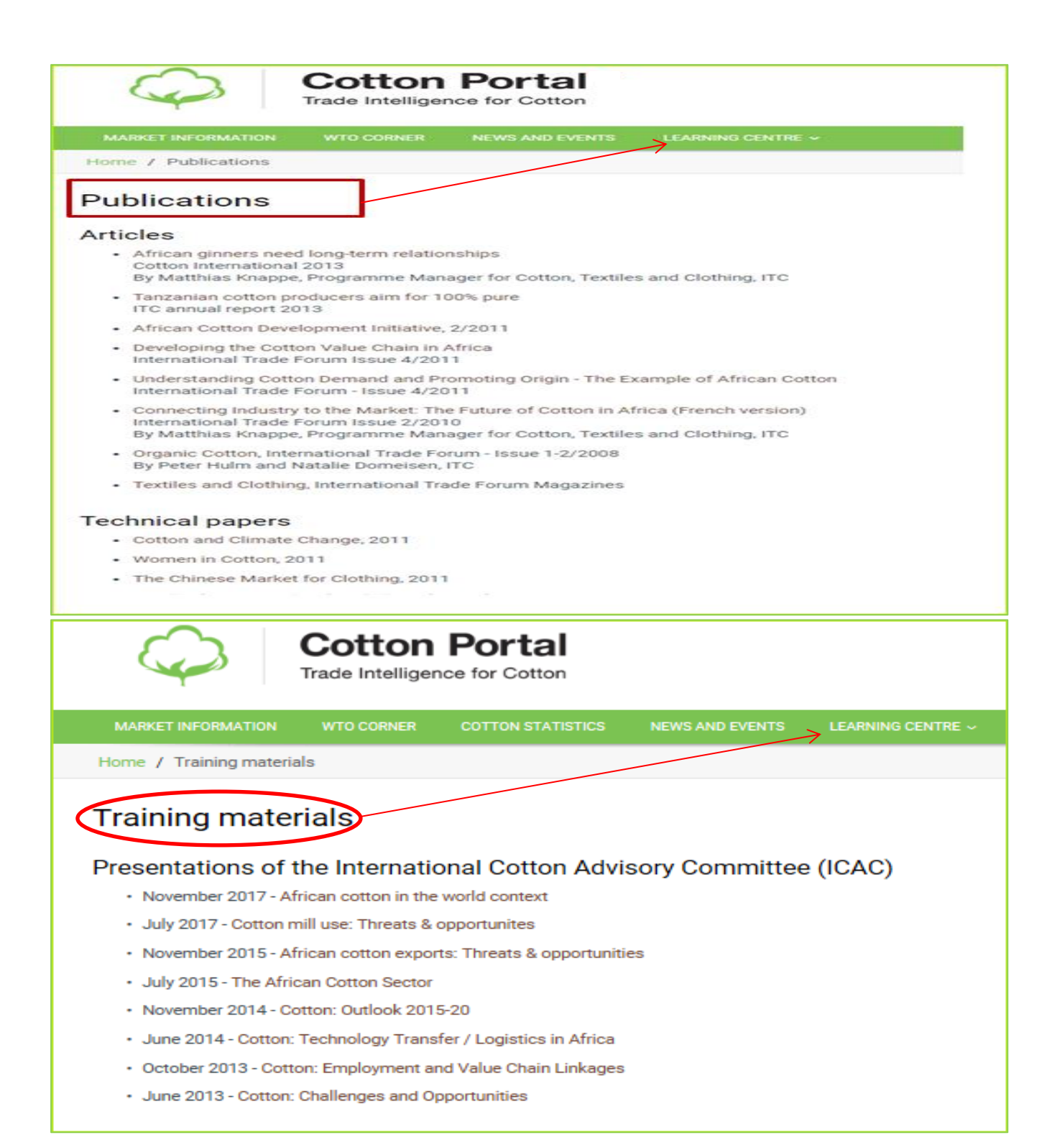

## An example:

Let's take as an example of an Argentinean importer who would like to know more about the existing trade between his/her country and Brazil on Cotton seeds for sowing (HS 120721) as of 2017. On the cotton portal's welcome page, he/she selects Argentina as the import country and Brazil as the exporter by specifying the HS product (Cotton seeds HS 120721 in this case) and then click Submit button. The result is shown as follow:

|                                                                            |           |                                     |                  | SEARCH MARKET INFORMATION |                                                 |                   |
|----------------------------------------------------------------------------|-----------|-------------------------------------|------------------|---------------------------|-------------------------------------------------|-------------------|
| Destination market 1                                                       |           | Exporting from *                    |                  | HS pro                    | Destination market *                            |                   |
| Agentine S Brazil S 1203                                                   |           |                                     |                  |                           | Argentina                                       | ۲                 |
| ur query: Cotton seed                                                      | s for sow | ring (HS-120721) ex<br>≁ usefutiola | ported to Ar     | gentin:                   | Exporting from *<br>Brazil                      | 0                 |
| CUSTOMS TARIFY     Customs tariff and interna     Trace agreements and rul | AND INT   | FRNAL TAXES                         | Argentina (ir 20 | 117)                      | HS product 🔁 *<br>120721 - Cotton seeds for sov | ving              |
| SE COMPULSORY RE                                                           | CUREME    | 4TS                                 |                  |                           |                                                 | + Dura land Galde |
| > No results feued                                                         |           |                                     |                  |                           | COMMIT                                          | - required fields |
| and TRADE STATISTIC                                                        | :5        |                                     |                  |                           |                                                 | 0                 |

| uery results                                                        |                                                 |                                                                                                    |                                                                                                    |                                                       |                                                    |                                                                         |  |
|---------------------------------------------------------------------|-------------------------------------------------|----------------------------------------------------------------------------------------------------|----------------------------------------------------------------------------------------------------|-------------------------------------------------------|----------------------------------------------------|-------------------------------------------------------------------------|--|
| Destination market *                                                |                                                 | Exporting from *                                                                                                    |                                                                                                    | HS product *                                          |                                                    |                                                                         |  |
| Argentina                                                           | 0                                               | Brazil                                                                                                    | 0                                                                                                    | 120721 - Cotton seeds for a                           | sowing                                             | Q                                                                       |  |
| ur query: Cotton see                                                | ds for sow                                      | ing (HS-120721) expo                                                                                                    | rted to Arg                                                                                                    | jentina from Brazil                                   |                                                    |                                                                         |  |
| Market Access                                                       | lusiness contacts                               |                                                                                                    |                                                                                                    |                                                       |                                                    | ة محر حي                                                                |  |
| 📚 CUSTOMS TARIF                                                     | F AND INTE                                      | RNAL TAXES                                                                                                    |                                                                                                    |                                                       |                                                    | 0                                                                       |  |
| ✓ Customs tariff and interr                                         | al taxes on im                                  | ports from Brazil applied by Ar                                                                                                    | gentina (in 201                                                                                                    | 7)                                                    |                                                    |                                                                         |  |
| National Tariff Lines                                               | P                                               | roduct description                                                                                                    | Source : Co                                                                                                    | Tariff rates<br>ustoms Administration of<br>Argentina | Compare tariff<br>with<br>competitors of<br>Brazil | Internal taxes<br>Source : Customs Administration of<br>Argentina       |  |
| 12072100                                                            | Las demás ser<br>incluso quebra<br>Para siembra | millas y frutos oleaginosos,<br>antados: Semillas de algodón:                                                                          | MFN duties (A                                                                                                    | Applied) : 0%                                         | ø                                                  |                                                                         |  |
| $\checkmark$ Trade agreements and ru                                | Iles of origin                                  |                                                                                                    |                                                                                                    |                                                       |                                                    |                                                                         |  |
| Trade agreement description                                         |                                                 | Rules of origin                                                                                                    |                                                                                                    |                                                       |                                                    | Certificate/Forms                                                       |  |
| MFN duties (Applied)                                                |                                                 | Not applicable                                                                                                    | Not applicable                                                                                                    |                                                       |                                                    |                                                                         |  |
| Preferential tariff (AAP.A14TM                                      | 6) for Brazil                                   | ALADI General Regime o<br>Rep                                                                                                    | ALADI General Regime of origin, Consolidated Text approved by Resolution 252 of the Committee of<br>Rep<br>Consolidated Text approved by Resolution 252, Annex 1<br>Consolidated Text approved by Resolution 252, Specific rules of origin Certificate of origin |                                                       |                                                    |                                                                         |  |
|                                                                     |                                                 | Consolidated Text appro<br>Consolidated Text appro                                                                                     | wed by Resolution                                                                                                    | on 252, Specific rules of origin                      | n                                                  | Certificate of origin                                                   |  |
| Preferential tariff (AAP.CE14) f                                    | or Brazil                                       | Consolidated Text appro<br>Consolidated Text appro<br>Link to official website                                                         | wed by Resolution                                                                                                    | on 252, Specific rules of origir                      | n                                                  | Certificate of origin<br>Certificate of origin                          |  |
| Preferential tariff (AAP.CE14) †<br>Preferential tariff (AAP.CE14A) | or Brazil<br>for Brazil                         | Consolidated Text appro<br>Consolidated Text appro<br>Link to official website<br>Link to official website<br>Link to official website | wed by Resoluti                                                                                                    | on 252, Specific rules of origir                      | n                                                  | Certificate of origin<br>Certificate of origin<br>Certificate of origin |  |

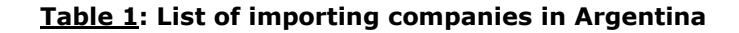

| Destination market *                                                                              | Exporting from *<br>Brazil<br>& Useful lin<br>ompanies in A | iks                     | HS product *              | or sowing  |
|---------------------------------------------------------------------------------------------------|-------------------------------------------------------------|-------------------------|---------------------------|------------|
| Destination market *                                                                              | Exporting from *<br>Brazil<br>& Useful lin                  | iks                     | HS product *              | for sowing |
| Argentina                                                                                         | Brazil<br>& Useful lin                                      | Iks                     | 2 120721 - Cotton seeds f | for sowing |
| Market Access  Market Access  List of importing companies in Argentina  List of importing co  Pro | & Useful lin                                                | iks                     | owing product             |            |
| Market Access  Market Access  List of importing companies in Argentina  List of importing co  Pro |                                                             | iks                     | owing product             |            |
| Market Access Business contacts List of importing companies in Argentina List of importing co Pro | Useful line Ompanies in A                                   | iks                     | owing product             |            |
| List of importing companies in Argentina<br>List of importing co<br>Pro                           | ompanies in <i>i</i>                                        | Argenting for the follo | owing product             |            |
| List of importing companies in Argentina<br>List of importing co<br>Pro                           | ompanies in <i>i</i>                                        | Argenting for the follo | owing product             |            |
| List of importing co<br>Pro                                                                       | ompanies in /                                               | Argenting for the follo | owing product             |            |
| Pro                                                                                               | duct cotono                                                 | argentina for the follo | swing product             |            |
|                                                                                                   | bouct catego                                                | ry : Cotton ginning     |                           |            |
| Table Graph Map                                                                                   | (                                                           | Companies               |                           |            |
| 1load: 🔟 🕅 🖹 🛛 🗻                                                                                  |                                                             |                         |                           |            |
| <u>Company name</u> ▲ <u>Servic</u>                                                               | r of product or<br>e categories<br>traded                   | Number of employees     | Country                   |            |
| ODONERA CICA S.A.                                                                                 | 1                                                           | 40                      | Argentina                 | San Berna  |
| UER HERMANOS S.R.L.                                                                               | 2                                                           | 37                      | Argentina                 | Coronel D  |
| LIO ALAL S.A.C.I.F.I.                                                                             | 3                                                           | 351                     | Argentina                 | Reconquis  |
| RALIN S.R.L.                                                                                      | 1                                                           | 6                       | Argentina                 | Presidenc  |
| RFRA S.A.                                                                                         | 1                                                           | 40                      | Argentina                 | Villa Ange |
| BICO S.A.                                                                                         | 2                                                           | 45                      | Argentina                 | Gancedo    |

As he/she is interested in the flows of the existing trade between the two countries, he/she clicks on the sub-item of "trade statistics", and then gets the following details which present information on trade flows, indicators, trade Map links between Argentina and Brazil. This option allows the exporter to extract relevant information on aggregate statistics for a list of supplying/destination markets in form of tables/graphs/maps as shown below:

| M TRADE S                | STATISTICS                                      |                                          |                                                        |                                                    |                        | 0                        |
|--------------------------|-------------------------------------------------|------------------------------------------|--------------------------------------------------------|----------------------------------------------------|------------------------|--------------------------|
| ✓ Existing trade I       | between Argentina and Brazil in 201             | 6 for the product (in F                  | HS Revision 2012)                                      |                                                    |                        |                          |
| National Tariff<br>Lines | Trade flows                                     |                                          | Trade indicators                                       |                                                    | Trade Map links        | Source                   |
|                          |                                                 | Import value in<br>2016,<br>USD thousand | Annual growth in value<br>between 2012-2016, %<br>p.a. | Share in Argentina's import<br>in<br>2016 , % p.a. | Times series           |                          |
| 0                        | Argentina's imports from Brazil                 | 0                                        |                                                        | 0                                                  | <b>*</b>               | Reported by<br>Argentina |
|                          |                                                 |                                          |                                                        |                                                    |                        |                          |
|                          |                                                 | Import value in<br>2016,<br>USD thousand | Annual growth in value<br>between 2012-2016, %<br>p.a. | Share in world imports in<br>2016, %               | Supplying markets      |                          |
| •                        | Argentina's imports from the world              | 103                                      | 126                                                    | 0.3                                                | 🔁 ılı 🕲                | Reported by<br>Argentina |
|                          |                                                 |                                          |                                                        |                                                    | 7                      |                          |
|                          |                                                 | Export value in<br>2016,<br>USD thousand | Annual growth in value<br>between 2012-2016, %<br>p.a. | Share in world exports in 2016, %                  | Destination<br>markets |                          |
| •                        | Brazil's exports to the world                   | 269                                      | 2                                                      | 0.8                                                | 🖽 ılı 🏵                | Reported by Brazil       |
| Click on t<br>chart or m | he corresponding ele<br>ap of the list of suppl | ment to get<br>ying markets              | table,                                                 |                                                    |                        |                          |

## Figure 1: Trade statistics, list of supplying markets, trade indicators

The table/graph opens up to a new window (ITC market analysis tools page) which gives access to multiple options: save/print/reset for further analysis and better explore ITC market analysis tools.

## <u>Table 2</u>: List of supplying markets for the product imported by Argentina in 2016, Product: 120721 Cotton seeds for sowing

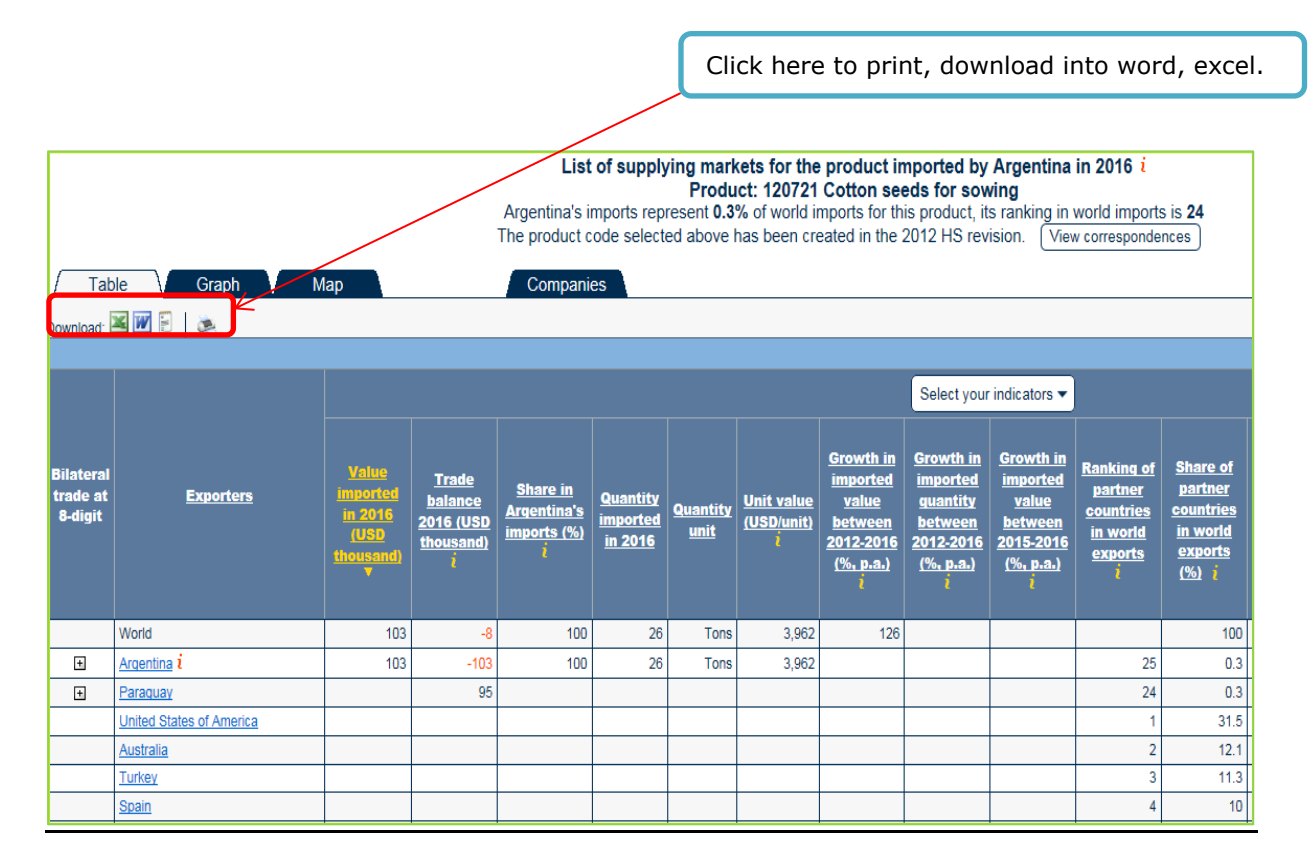

## <u>Figure 2</u>: List of supplying markets for Cotton seeds sowing (120721) imported by Argentina in 2016

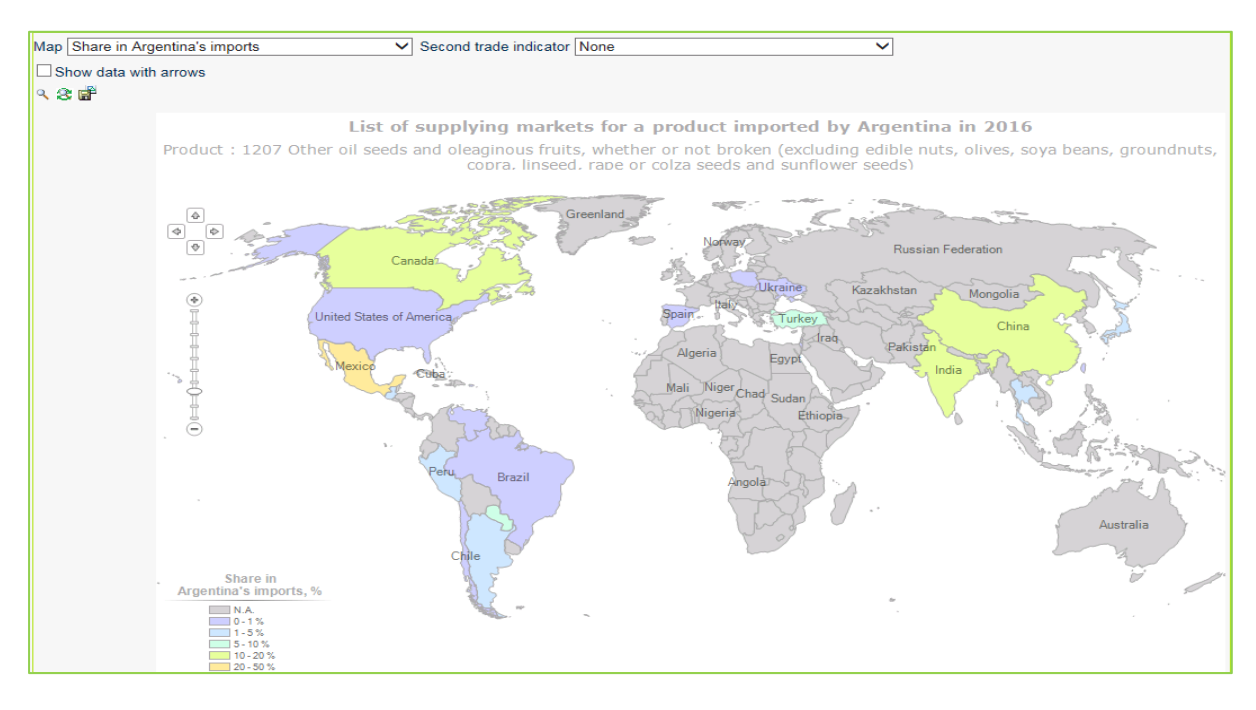

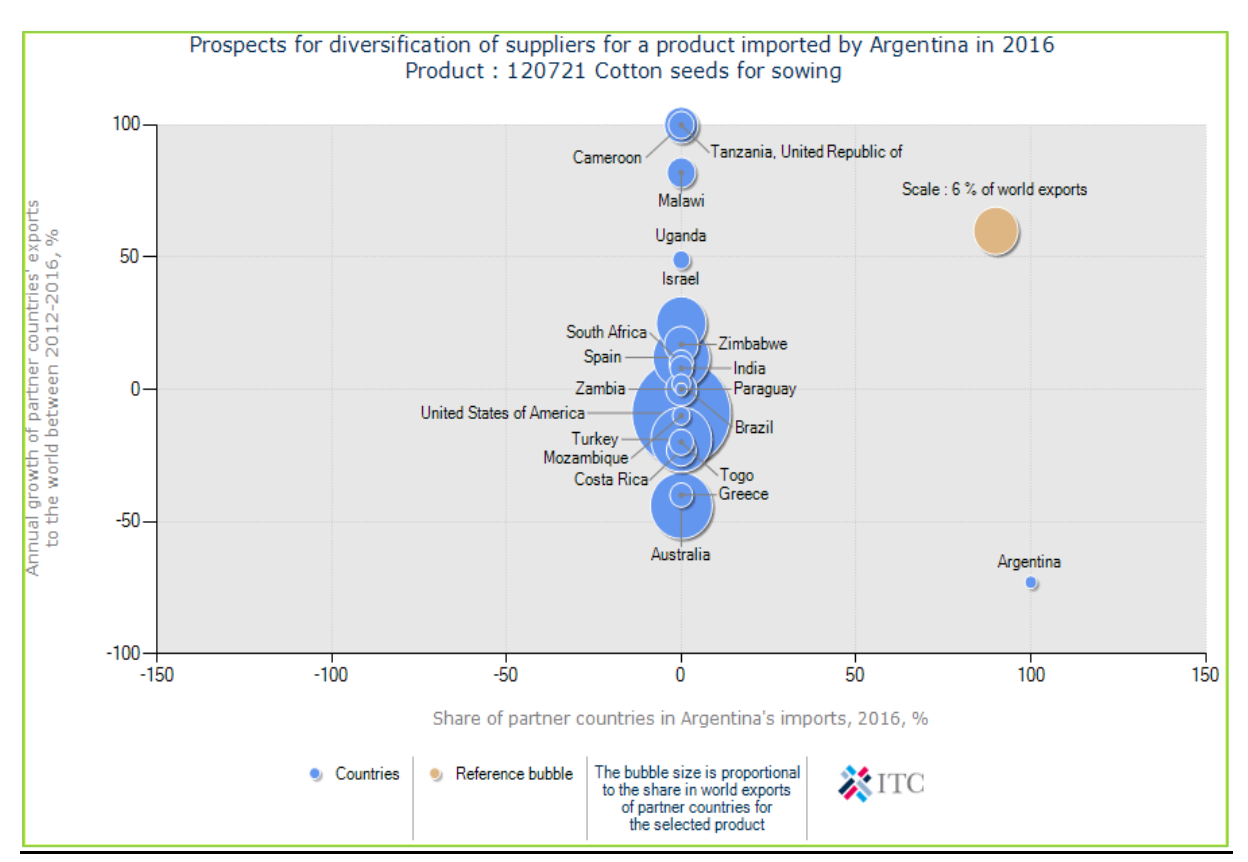

## **Figure 3**: Bubble graph on prospect for diversification of suppliers for 120721 Cotton seeds for sowing

**Figure 4**: List of supplying markets for the product imported by Argentina in 2016, Product: 120721 Cotton seeds for sowing

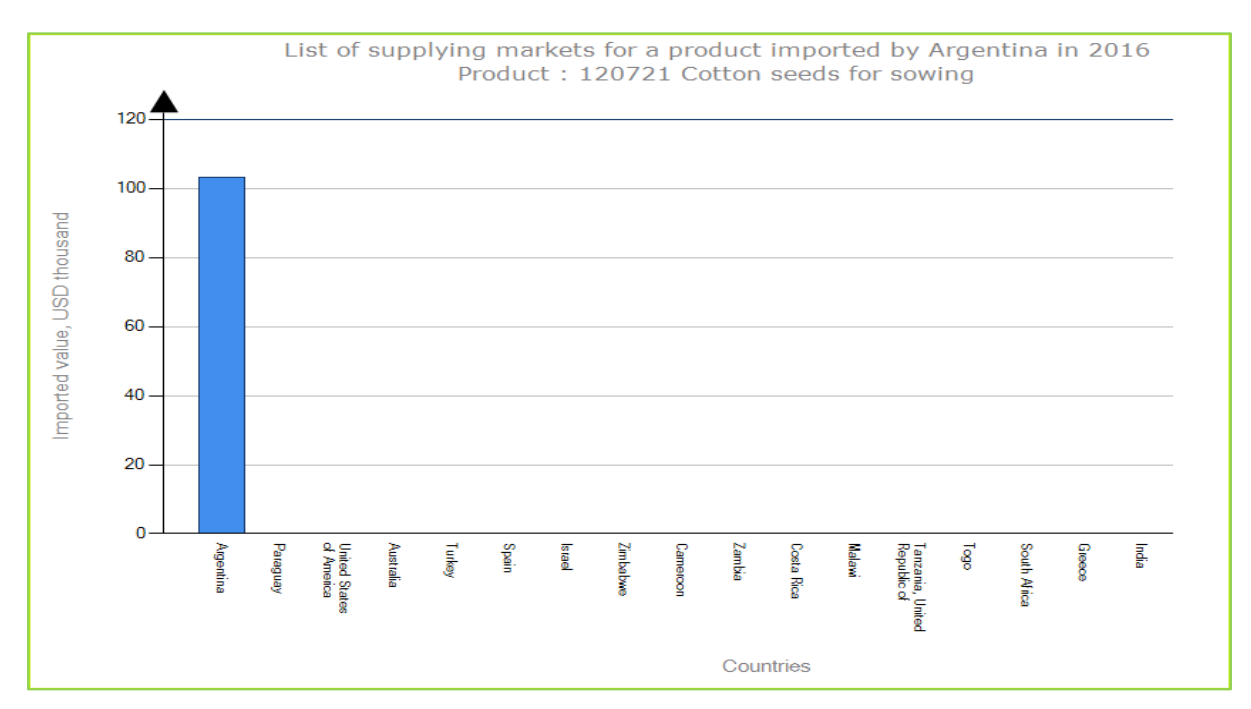

## Figure 5: WTO notifications on trade between Argentina and Brazil for the product

| 🔍 LATEST WTO N                                                                                                    | OTIFICATIONS                                                                                                    |                                                |                                                                                                    |
|----------------------------------------------------------------------------------------------------|----------------------------------------------------------------------------------------------------|------------------------------------------------|----------------------------------------------------------------------------------------------------|
| ✓ WTO notifications on training of the second second s | ade between Brazil a                                                                                                    | ad t fall faa tia aaada                        | -                                                                                                    |
| Member imposing                                                                                                    | Partner affec                                                                                                    | Notification                                   | summary: G/SPS/N/BRA/1341                                                                                                    |
| Brazil                                                                                                    | All trading pa                                                                                                    | Notifying Member(s)                            | Brazil                                                                                                    |
| Measure description<br>Inclusion of sugarcane, citrus<br>use, not determined due to th<br>cultures; changes the safety s<br>of the potato culture with MRI<br>telephone cables, gas pipeline<br>Monographies of Active Ingre                                                                                                    | s, apple, corn, millet, w<br>e mode of use and 97<br>security period, MRL a<br>L and safety security<br>es and nature consen<br>idients of Pesticides, | Symbol, title and<br>description of<br>content | Draft resolution (Consulta Publica) number 436, 4 December 2017, regarding the active ingredient H07 - HALOXYFOP-P of the monograph list of active ingredients for pesticides, household cleaning products and wood preservers, published by Resolution - RE n° 165 of 29 August 2003, on the Brazilian Official Gazette (DOU - Diário Oficial da União) of 2 September 2003<br>(6/SP/N/BRA/1341 Inclusion of sugarcane, citrus, apple, corn, millet, wheat and grape culture with MRL and safety security period of 30, 30, 48, 70<br>(post-emergency use), not determined due to the mode of use, not determined due to the mode of use and 97 days respectively; 0,05, 0,01, 0,01, 0,01, 0,01 e 0,01 mg/kg; inclusion of pre emergency, use, not determined use to the mode of use, not determine due to the mode of use and 97 days respectively; exclusion of the potato culture with MRL and safety security period, MRL and mode of<br>use of soybean culture of 98 days, 0,05 post-emergency, to 90 days, 0,2 and pre and post emergency. respectively; exclusion of the potato culture with MRL and safety security period of 3,30, and 45 days; inclusion of not and 54 days inclusion of non-graphicultural use in industrial yards, transmission lines, electrical distribution and telephone cables, gas pipelines and nature conservation; inclusion of black wattle, eucalypt and pine for nonfood use for the active ingredient H07 - HALOXYFOP-P in the Relation of Monographies of Active Ingredients of Pesticides, Household Cleaning Products and Wood Preservers. |
| HS Code(s): 10, 08, 52, 12; IC                                                                                                    | S Code(s): 13, 65                                                                                                    | Distribution date                              | 11/01/18                                                                                                    |
| Brazil                                                                                                    | All trading pa                                                                                                    | Products                                       | Product name(s): H5 Code(s): 10, 08, 52, 12; ICS Code(s): 13, 65; ICS codes: 13, 65; HS codes: 08, 10, 12, 52;                                                                                                    |
| Brazil                                                                                                    | All trading pa                                                                                                    | Objectives                                     | Food safety                                                                                                    |
| Brazil                                                                                                    | All trading pa                                                                                                    | Keywords (SPS Only)                            | Food safety, Human health, Maximum residue limits (MRLs), Pesticides                                                                                                    |
| Brazil                                                                                                    | All trading pai                                                                                                    | Regions or countries<br>affected (SPS Only)    | All trading partners                                                                                                    |
| Brazil                                                                                                    |                                                                                                    | Comment deadline                               | 03/01/18                                                                                                    |
| Brazil                                                                                                    | All trading pa                                                                                                    |                                                | EN                                                                                                    |
| Brazil                                                                                                    | All trading pa                                                                                                    | Links                                          | ES<br>FR                                                                                                    |
| Brazil                                                                                                    | All trading pa                                                                                                    | Link(s) to full text                           | http://portal.anvisa.gov.br/documents/10181/3795084/CONSULTA+PUBLICA+N+436+GGTOX.pdf/d6b28ac5-bd37-4b76-9236-c07a683b8e7b                                                                                                    |
| Brazil                                                                                                    | All trading pa                                                                                                    | Enquiry Point                                  | SPS Enquiry Points                                                                                                    |
| Brazil                                                                                                    | All trading pa                                                                                                    | address(es)                                    |                                                                                                    |

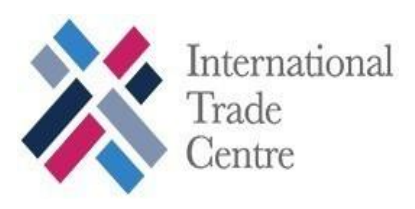

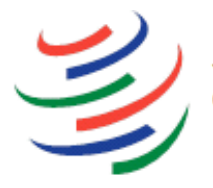

WORLD TRADE ORGANIZATION

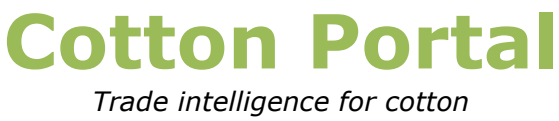

www.cottonportal.org

For queries, please contact:

marketanalysis@intracen.org

cottonclub@wto.org